## SIEMENS

G3349

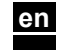

Installation Instructions

## RWD60

en Fitting

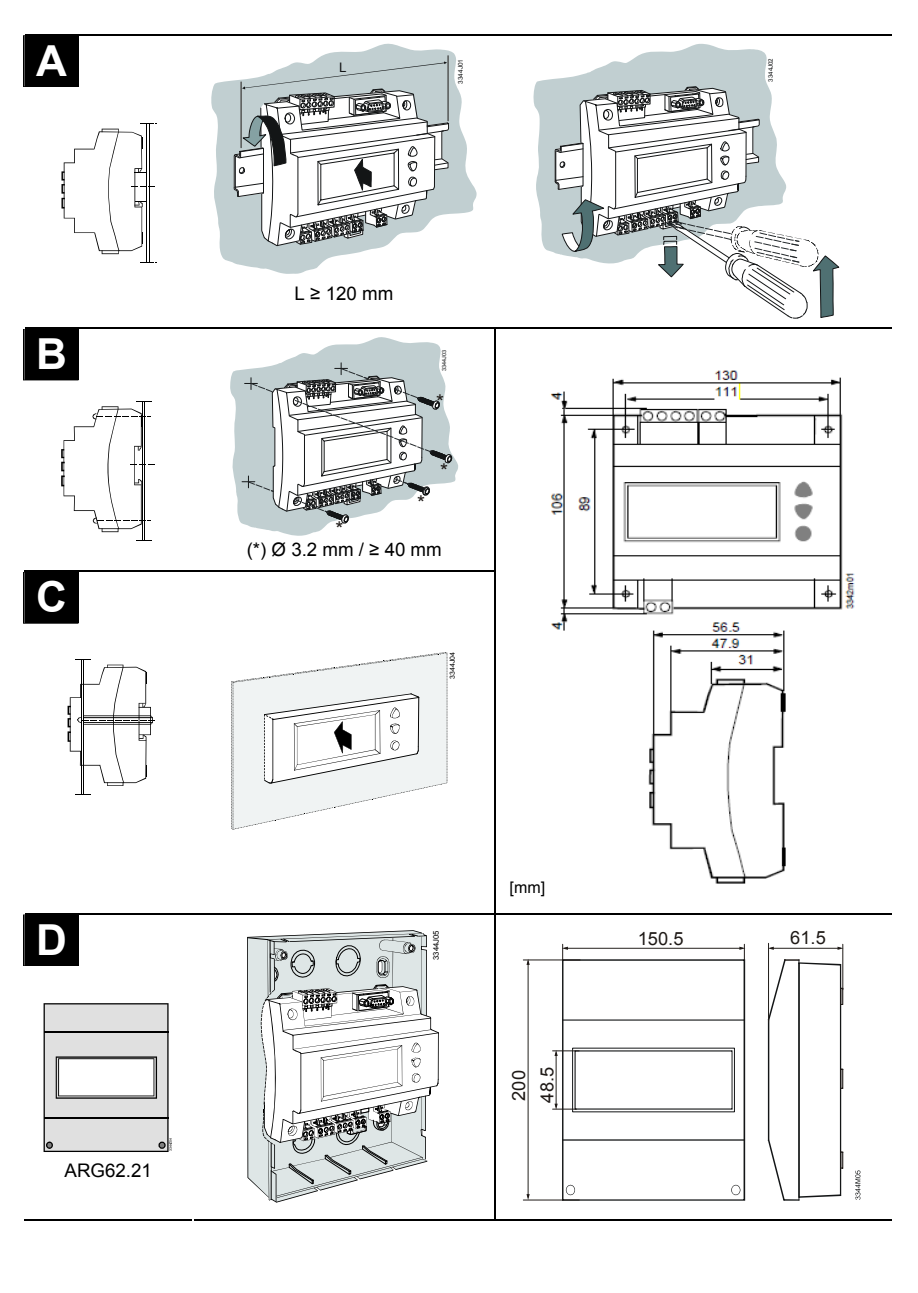

Siemens Building Technologies

CE1G3349en

27.10.2009

1/4

## Electrical installation en

Ensure that the electrical installation complies with the relevant local safety regulations. Make wiring in accordance with the plant diagram. Each connection terminal can accommodate only one wire.

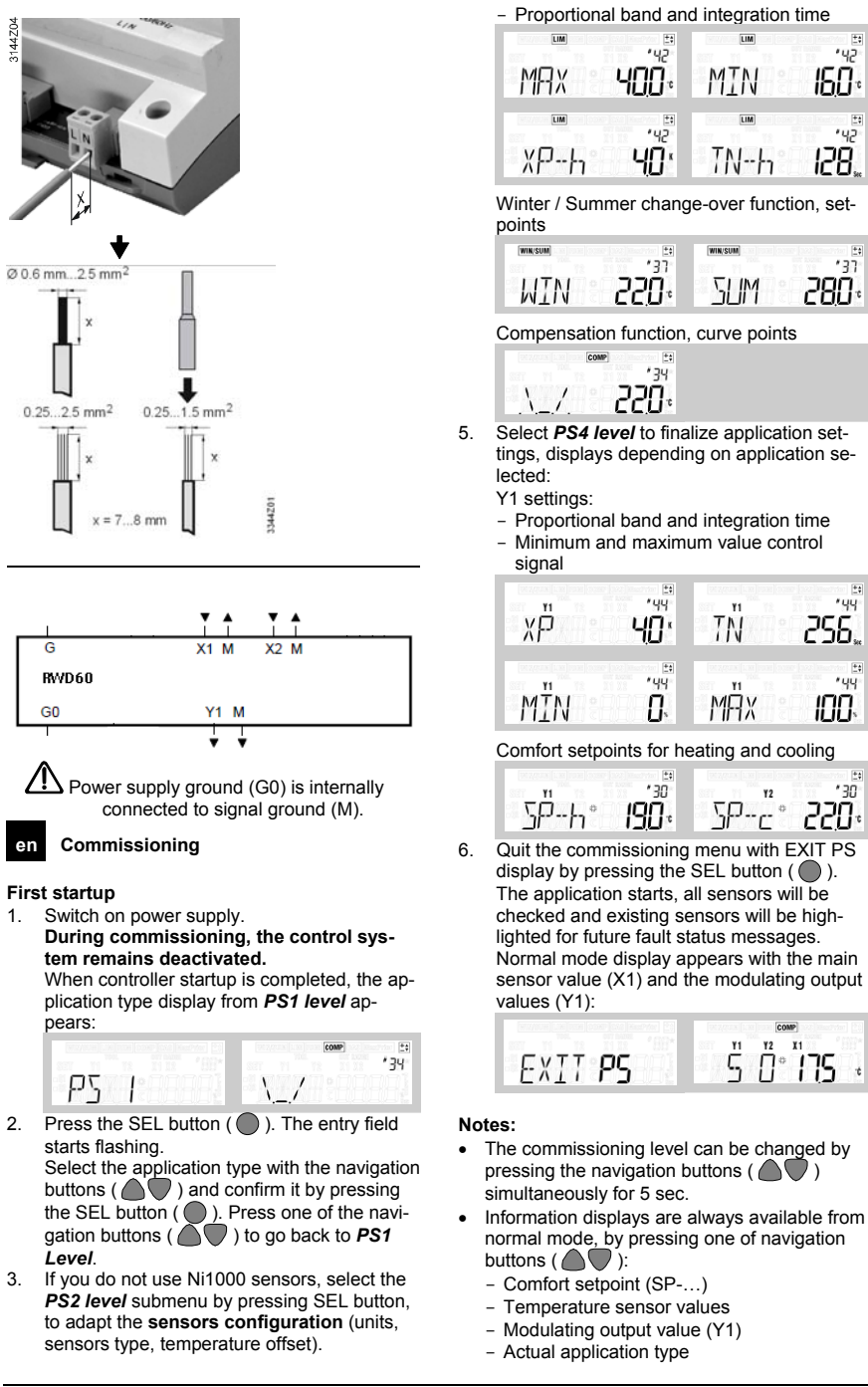

2/4

27.10.2009

CE1G3349en

Siemens Building Technologies

If you have selected an application with auxil-

level by pressing SEL button ( ), to enter

· 42

'42

13

280-

256

100

' 30

-052

160

128

iary functions (REM, LIM, COMP, CAS, MAXPRIO or WIN/SUM), select the **PS3** 

Limitation and cascade functions: Maximum and minimum values

dedicated parameters :

4.

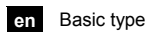

|   | ×0 : - | x1 : REM | x2 : LIM ABS | X3 : LIM REL | x4 : COMP | x5 : CAS | x6 : WIN/SUM<br>DIG | X7 : WIN/SUM | X8 : MAXPRIOR | x9 : ACT |
|---|--------|----------|--------------|--------------|-----------|----------|---------------------|--------------|---------------|----------|
| 1 | #10    | #11      | #12          | #13          | #14       | #15      | #16                 | #17          | Ι             | #19      |
| 4 | #40    | #41      | #42          | #43          | #44       | #45      | _                   | -            | #48           | #49      |

Siemens Building Technologies

CE1G3349en

27.10.2009

3/4

| en Menu and display               |                                             |                                                  |                                             |  |  |
|-----------------------------------|---------------------------------------------|--------------------------------------------------|---------------------------------------------|--|--|
|                                   |                                             | Main display                                     |                                             |  |  |
| Access to info displays<br>▲ or ▼ |                                             | Access to setting displays<br>▲ and ▼ for 5 sec. |                                             |  |  |
| 5Å-4° <b>210</b> °                | Heating and/or cooling<br>setpoint (Y1)     | ру ч                                             | Level 4:<br>Main loop settings              |  |  |
| x2 <b>125</b> .                   | Sensor value (X2)<br>for auxiliary function | P2 3                                             | Level 3:<br>Auxiliary functions<br>settings |  |  |
| Y I <u>5</u> 4                    | Modulating outputs values (Y1)              | P2 2                                             | Level 2:<br>Sensors settings                |  |  |
| come)<br>*34<br>\/                | Current application                         | PS I                                             | Level 1:<br>Application number              |  |  |
|                                   |                                             |                                                  |                                             |  |  |

| Parameter | Description                                             | Level |
|-----------|---------------------------------------------------------|-------|
| 0-10      | Active sensor<br>DC 010 V                               | PS2   |
| #10 #49   | Application number                                      | PS1   |
| ΔΧ1 / ΔΧ2 | Sensor offset                                           | PS2   |
| ABS       | Absolute limitation function                            | PS1   |
| Act       | Active sensor<br>DC 010 V                               | PS1   |
| AnLG      | Winter/summer<br>change-over with<br>temperature sensor | PS1   |
| CAS       | Cascade function                                        | PS1   |
| COMP      | Compensation function                                   | PS1   |
| diG       | Winter/summer<br>change-over with<br>thermostat         | PS1   |
| EXIT      | Exit commissioning menu                                 | PS4   |
| Н         | Highest value for sen-<br>sor measuring range           | PS2   |
| L         | Lowest value for sen-<br>sor measuring range            | PS2   |
| LIM       | Limitation function                                     | PS1   |
| LS        | Ni 1000 Siemens<br>sensor                               | PS2   |
| MAX       | Maximum value for<br>limitation function                | PS3   |
|           | Output end point for Y1                                 | PS4   |
| MAXPRIOR  | Maximum priority function                               | PS1   |
| MIN       | Minimum value for<br>limitation function                | PS3   |
|           | Output starting point for Y1                            | PS4   |

| Parameter   | Description                                               | Level      |
|-------------|-----------------------------------------------------------|------------|
| Pt          | Pt 1000 sensor                                            | PS2        |
| rEL         | Relative limitation function                              | PS1        |
| REM         | Remote setpoint set-<br>ting                              | PS1        |
| SUM         | Summer change-over temperature setpoint                   | PS3        |
| т           | Time delay for win-<br>ter/summer change-<br>over         | PS3        |
| TN-h / TN-r | Integration time for<br>heating (\ reverse)<br>sequence   | PS4        |
| TN-c / TN-d | Integration time for<br>cooling (/ direct) se-<br>quence  | PS4        |
| UNT         | Sensor value units                                        | PS2        |
| VR          | 01000 Ω signal                                            | PS2        |
| WIN         | Winter change-over<br>temperature setpoint                | PS3        |
| XDZ         | Neutral zone                                              | PS4        |
| XP-h / XP-r | Proportional band for heating (\ reverse) sequence        | PS3<br>PS4 |
| XP-c / XP-d | Proportional band for<br>cooling (/ direct) se-<br>quence | PS3<br>PS4 |

 $\ensuremath{\textcircled{}^{\odot}}$  2009 Siemens Switzerland Ltd

27.10.2009

4/4

CE1G3349en

Siemens Building Technologies